## Getting Started – Setting up a myWorld Account 7.14.23

This quick guide goes over registering your Laser Scanning Software on myWorld and downloading the installers from the Product page.

- 1. Create a myWorld Account
- 2. Add Product and Download Software

1. Create a myWorld Account

myWorld manages your Laser Scanning Products. Once you have setup your myWorld account and added your products you can download software, view product details, and submit support tickets.

- Enter the myWorld URL in your web browser <u>myWorld (leica-</u> geosystems.com)
- Select "Register"

Fill in your email address Check "I am not a robot" and

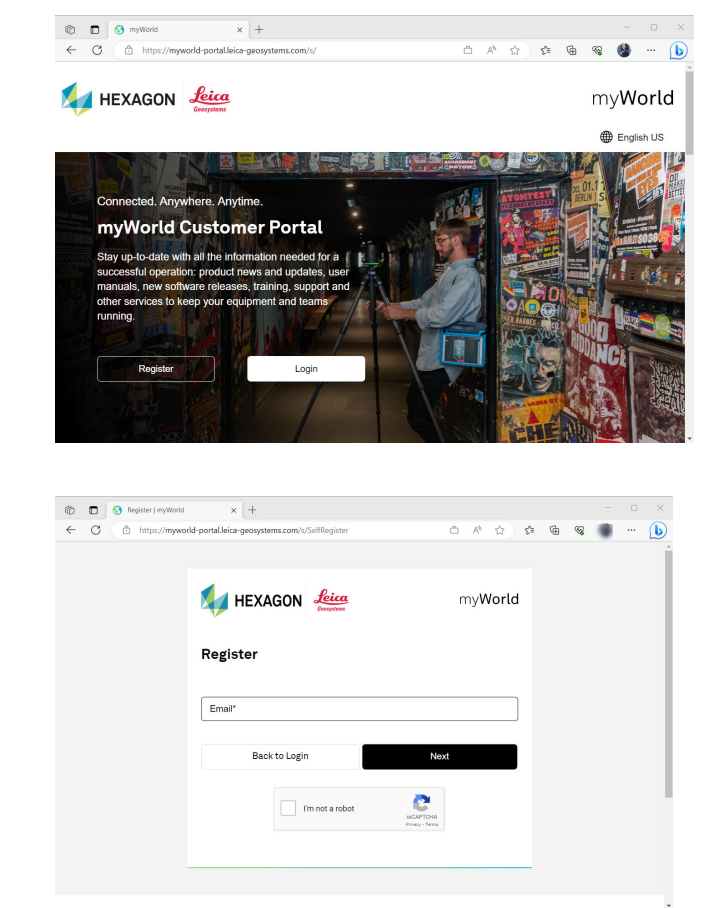

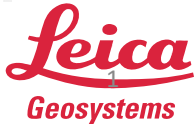

"Next"

- when it has to be **right** 

 Check your email for verification

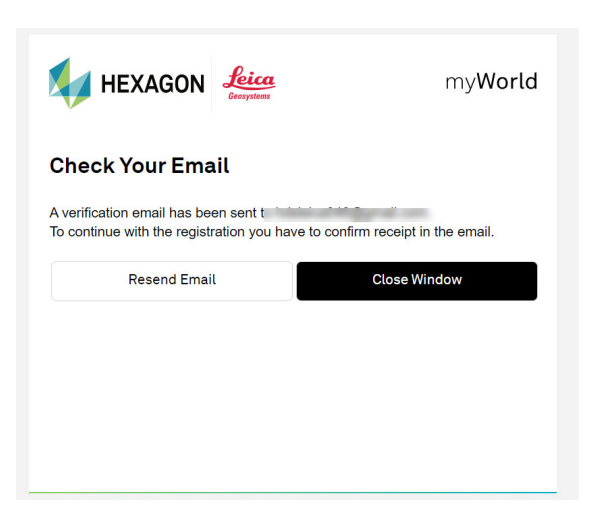

• Click on the button or the link to continue registration

| Confirm | your | Registration |
|---------|------|--------------|
|---------|------|--------------|

Dear myWorld User, Please confirm receipt of this email to proceed with your myWorld registration. To confirm click the button below.

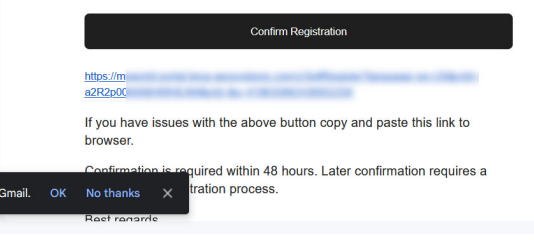

- Fill in all the fields
- Then select "continue"

|                                | my <b>World</b> |
|--------------------------------|-----------------|
| Register                       | Step 1 of 3     |
| Personal Details First Name*   | Name*           |
| Mobile Phone                   |                 |
| English US                     | ~               |
| Email<br>hdsleica046@gmail.com |                 |
| Password*                      |                 |
| Confirm Password*              |                 |

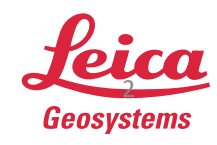

- Review the Teams of Use and Privacy Notice
- Then check the boxes if you consent and select "Continue"

- Fill in all your Company information
- Then select "Sign Up"

| HEXAGON Leica                                                                                           | my <b>World</b>                                           |
|----------------------------------------------------------------------------------------------------|-----------------------------------------------------------|
| Register                                                                                                | Step 2 of 3                                               |
| ferms of Use and Privacy Notice                                                                         |                                                           |
| Before using this website confirm our latest To                                                         | erms of use and Privacy Notice.                           |
| I have read, understood and agree to the                                                                | e Terms of Use.                                           |
| I have read, understood the Privacy Not                                                                 | tice.                                                     |
| Marketing Consent                                                                                       |                                                           |
| I consent to receive electronic marketing services, publications and events.                            | g communication on products,                              |
| You have the right to withdraw your consent at an<br>link within the electronic marketing communication | ytime by clicking on the "unsubscribe"<br>ns sent to you. |
| Back                                                                                                    | Continue                                                  |

| HEXAGON Leica           | my <b>World</b> |
|-------------------------|-----------------|
| egister                 | Step 3 of 3     |
| ompany Details          |                 |
| Company Name*           |                 |
| Company Name (Addition) |                 |
| Address*                |                 |
| City*                   | Postcode*       |
| Country                 | ~               |
| Back                    | Sian Up         |

- The Registration is complete
- You are now signed into your myWorld account

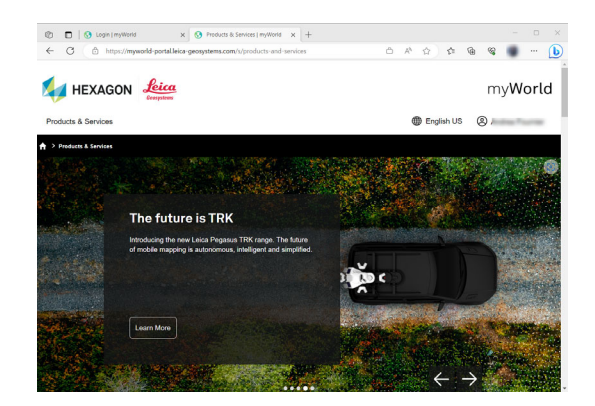

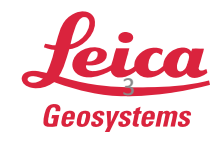

5/1/2024

- 2. Add Product and Download Software
- The next step is to register your products. In this example we will register a Laser Scanning Software Product. Select "Register your products".

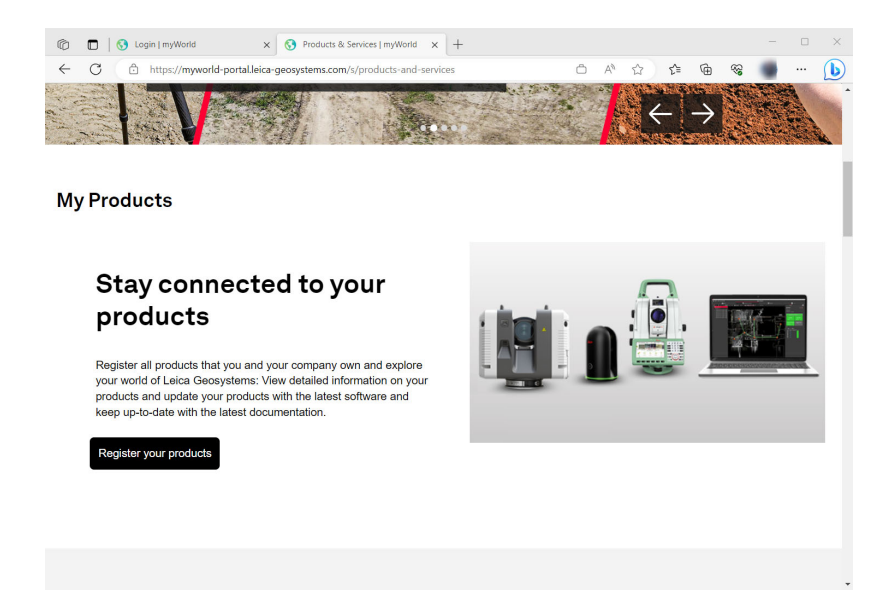

• You are now on your Products page. In this example we will add a Cyclone REGISTER 360 PLUS Entitlement ID

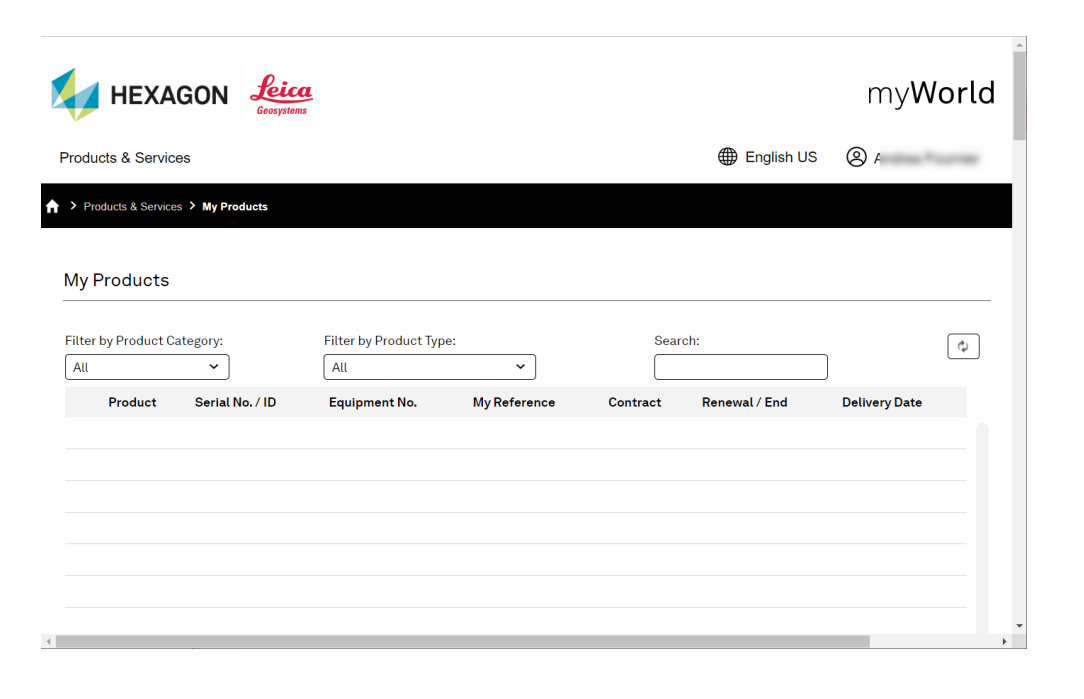

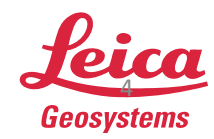

 Scroll down to the bottom of the page and select "Add Product"

| Add Product Export |  |
|--------------------|--|
| ā                  |  |

My Reference

Contract

Renewal / End

No. / ID

ent No.

 Select "YES" to confirm you are the end user of the product

| Filter            | hadnat Timo.<br>rning: Internal or Deale                                                                |                                                                         | English U                                          |                                                                                                    |
|-------------------|----------------------------------------------------------------------------------------------------|-------------------------------------------------------------------------|----------------------------------------------------|----------------------------------------------------------------------------------------------------|
| Filter but<br>All | involuent Turner<br>rning: Internal or Dealer                                                           | c                                                                       | Sarch                                              |                                                                                                    |
| Filter but        | Instruct Turns<br>rning: Internal or Dealei                                                             |                                                                         | Saarahi                                            | •                                                                                                    |
| Filter had        | maturet Turner<br>rning: Internal or Dealer                                                             |                                                                         | Search                                             | •                                                                                                    |
| No,/ID Eqi (      | Are you sure you are th<br>If you are not the User,<br>Yes - Go to Add Produc<br>No - Go to View Produc | r User<br>e User of this Equ<br>please use the Vi<br><br>ct<br>ct<br>ct | uipment?<br>Fiew Product functionality:            | Delivery Date                                                                                                    |
|                   |                                                                                                    | Yes - Go to Vee Produ                                                   | Yes = Go to Add Product<br>No - Go to View Product | Vers - Go to Verv Product Vers No - Go to Verv Product No - Go to Verv Product Vers No - Control Verv Product Vers No - Control Verv Product |

- In this example the Software Tab is selected to enter the Entitlement ID
- After the EID is entered select "OK"

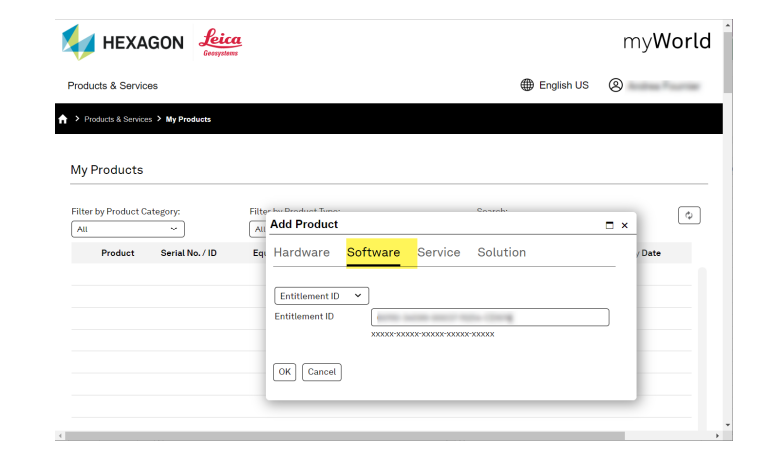

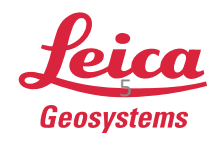

 Under my Products Page the software product is now listed

My Products Filter by Product Category: ilter by Product Type: Φ All All ~ ] Serial No. / ID Equipment No. My Reference Contract Renewal / End Delivery Date 11001000

Select the product in the list to display the product OverView

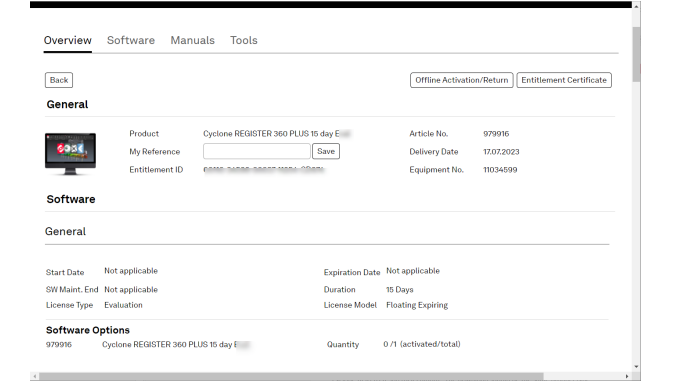

Select the Software Tab to • download the software\*

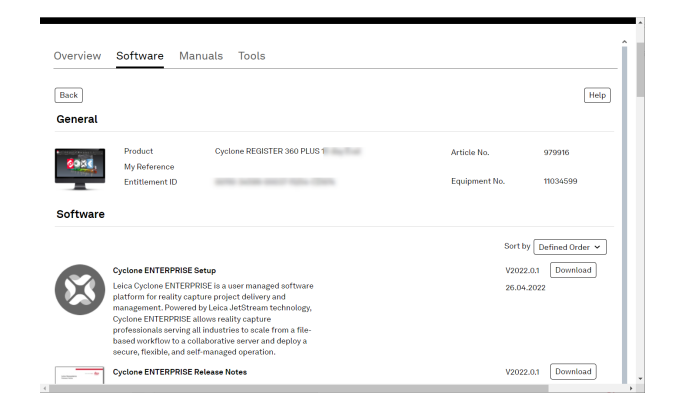

Note: \* myWorld will display all the software that is available for download. Select the download option for the software module you have an Entitlement ID for. This example is Cyclone REGISTER 360 PLUS. The download should be the same product type. If you experience any issues with registration or accessing your myWorld account, please contact myworld@leicaus.com.

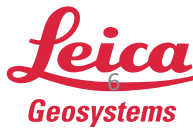

5/1/2024